oct.30th.2011, CalGavin.JP

hiTRAN.SP ソフトウエアは、お使いの熱交換器の設計プログラム HTRI あるいは aspentech EDR のソフト ウエアにプラグインすることで、設計計算プログラムの中で hiTRAN を適用した場合の設計計算が可能となり ます。もちろんスタンドアローンでも hiTRAN 適用の場合の管側の熱移動と圧力損失を計算できますが、お使 いの HTRI または aspentech にプラグインすることで、設計計算での hiTRAN 適用の効果が直接設計に反映で きるので非常に便利に使用出来ます。その具体的な手順を以下示します。

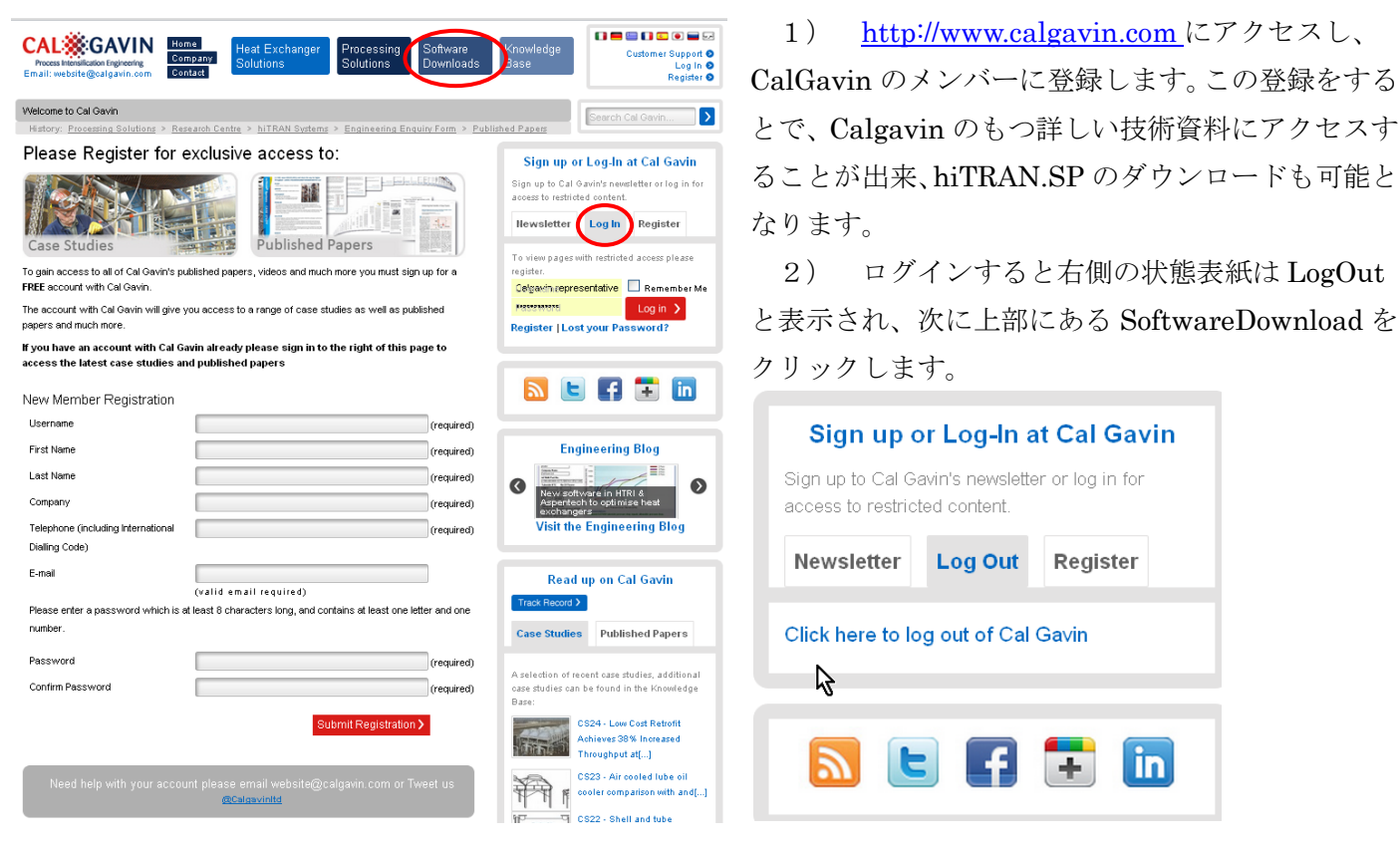

3)以下のソフトウエアダウンロードサイトに移動します。ダウンロードの手順の画面が現れます。既に

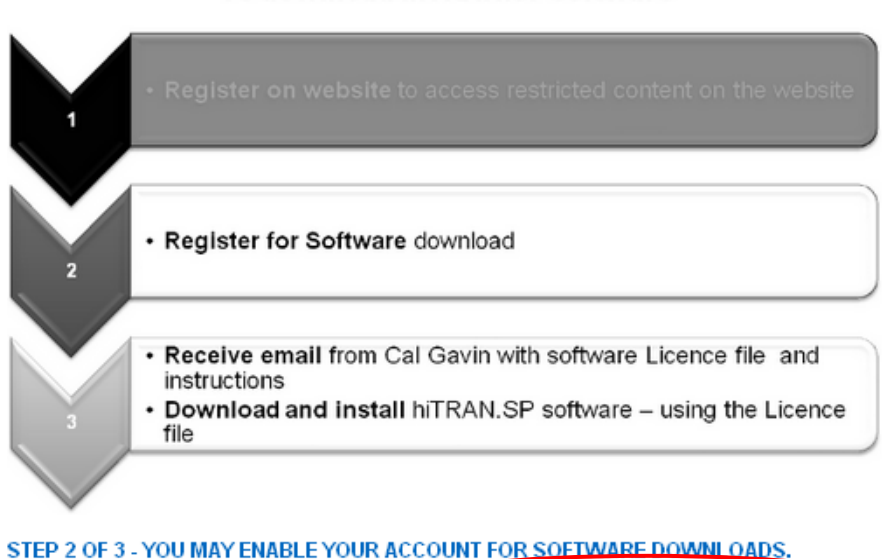

NOTE: THE SOFTWARE IS FREE OF CHARGE. ENABLE YOUR ACCOUNT FOR SOFTWARE FORM

To download hiTRAN.SP software

CalGavin に登録されているあなたは プラグインソフトのダウンロードを するための登録をしなければなりま せん。これはプラグインソフトのユー ザーを CalGavin 社で一元管理する ための登録です。赤枠のリンクをクリ ックしてください。

4) ここで登録することで CalGavin 社からライセンスファイル (\*.lf ファイル)が Email で送られ、 インストールが可能となります。ライ センスファイルを入手してからでな いと hiTRAN.SP はインストールで きません。

#### Register for hiTRAN-SP Downloads

Company Details

Downloading hiTRAN.SP Software for the first time In addition to the information provided for your account, please also complete the form below.

After submitting your information, Cal Gavin will issue you a customer number and license file, which will be used for installing the software.

| Company Name                                                          |                 |     |   |   |
|-----------------------------------------------------------------------|-----------------|-----|---|---|
| Address Line 1                                                        | (required       | )   |   |   |
| Address Enre T                                                        | (required       | 0   |   |   |
| Address Line 2                                                        |                 |     |   |   |
| Address Line 3                                                        |                 |     |   |   |
| City/Town                                                             |                 |     |   |   |
| Region/State                                                          | (required       | )   |   |   |
| Post/Zip Code                                                         | (required       | )   |   |   |
| Country                                                               | (required<br>UK | )   | • | ~ |
| (required)<br>Telephone (including<br>International Dialling<br>Codo) | (required       | )   |   |   |
| Eav                                                                   |                 |     |   |   |
| )@/abcita                                                             | _               |     |   |   |
|                                                                       |                 |     |   |   |
| Technical Details                                                     |                 |     |   |   |
| Computer Operating<br>Systems                                         |                 |     | 2 | ~ |
| Heat Exchanger Design                                                 | Software        |     |   |   |
| HTRI X-Suite                                                          | ⊙Yes            | ⊖No |   |   |
| Aspentech EDR                                                         | ⊖Yes            | ⊖No |   |   |
| Own                                                                   | ⊖Yes            | ⊙No |   |   |
| Excel Spreadsheet                                                     | ⊖Yes            | ⊖No |   |   |
| None                                                                  | ⊙Yes            | ⊙No |   |   |
| Other Software<br>(specify)                                           |                 |     |   |   |
| Do you use design<br>software on a<br>network?                        | ⊙Yes            | ⊜No |   |   |
| Would you use<br>hiTRAN.SP on a<br>network?                           | ⊜Yes            | ⊜No |   |   |
|                                                                       |                 |     |   |   |

### Heat Exchange Equipment Your Company Is Currently

| Using/Manufacturing |  |
|---------------------|--|
|                     |  |

| Shell & Tube        | ⊖Yes | ⊖No |
|---------------------|------|-----|
| Air Exchanger       | ⊖Yes | ⊖No |
| Other Heat Exchange |      |     |

| Equipment (an exit) |  |
|---------------------|--|
| Equipment (speony)  |  |
|                     |  |

Other Information

#### Other Information

| Did your company use hiTRAN<br>elements before? | 🔿 Yes | ○ No |              |
|-------------------------------------------------|-------|------|--------------|
| Company Type                                    |       |      | 💌 (required) |
| How did you hear about                          |       |      | 💌 (required) |
| hiTRAN.SP?                                      |       |      |              |

Any other relevant information

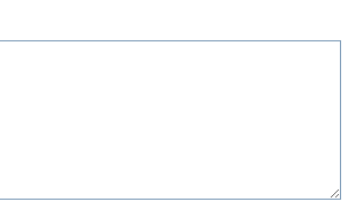

ubmit Form 🕽

Use of your information

In compliance with the Data Protection Act of 1998 any information collected about you and the company you represent will be treated as confidential and will only be used by Cal Gavin Ltd and it's registered agents as follows:

- To provide you with the Software you have applied for
- For on-going Software updates
- To provide you with updates on any new technical advances

| Please confirm you have read and     |               |
|--------------------------------------|---------------|
| agree to the <u>Software Licence</u> |               |
| Agreement and Process Warranty       | $\mathcal{A}$ |

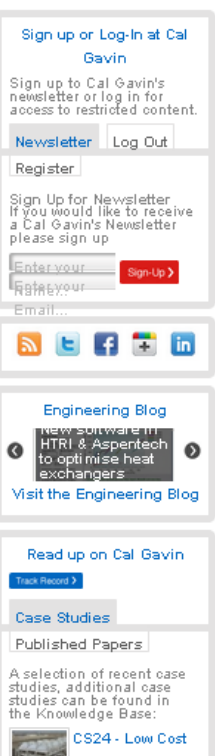

Retrofit Achieves 38% Increased Throughput at[...] CS23 - Air cooled Iube oil cooler comparison with and[...] CS22 - Shell and tube exchanger comparison with and without hiTRAN® 5) hiTRAN.SP をダウンロードするための画 面が現れますので、必要事項を記入します。

6) そソフトウエアライセンスの同意とプロセス保証に (Software Licence Agreement and Process Warranty) 同意するのチェックをした後、Submit Form ボタンを押下し、CalGavin に送ります。ライセンス同意とプロセス保証は CalGavin 社と貴方あるいは貴方の会社との合意事項なので、赤枠のリンクを押下して読んでください。

この Form を送ると少なくとも数日後に 7) CalGavin 社から貴方に Email が届きます。その内容 はプラグインソフトウエアのインストール方法とが 書かれてており、\*.lfファイルが添付されています。 \*.lf ファイルは会社ごとに発行されます。貴方の会社 が例えば HTRI のライセンスキーを NetHasp で管理 されている場合でも、それぞれのクライアントPCに このプラグインソフトをインストールしなければな りません。ダウンロードしたインストール用ファイ ルと\*.lfファイルは貴方の会社内のインストールし たい PC に何度でも使用することが出来ます。 メールに記載された指示に従ってインストラーを実 行します。インストールのために重要なことはおく られてきた会社名の lf をリネームすることです。以 下は CalGavin 社から送られてくるメールの内容で す。

# Dear \*\*\*\*\*\*\*

Cal Gavin is now releasing the newly completed hiTRAN SP Version 5 Plug-in and Standalone Software to calculate the heat transfer and pressure drop performance of Cal Gavin hiTRAN Wire Matrix Elements

The Plug-in interfaces with both HTRI and Aspentech software, and also contains a newly revised Standalone version.

The heat transfer and pressure drop calculations are based on new highly

accurate correlation data for our hiTRAN Inserts.

The Software is valid until March 2012 and extended thereafter.

In order to download and install the hiTRAN SP program, please follow these instructions:

1. Download the file

#### http://www.calgavin.com/software-downloads/

Please ensure you are logged in with your username and password, and click

"Download" at the top of the page or scroll down to see a Step-by-step diagram.

2. Before installation please save file in a new folder (You need to create this

#### folder on your machine, e.g. on your desktop !!!)

3. This folder now should contain the executable file beginning hiTRANSP.

4. Copy into this new created folder the attached to the email file \*\*\*\*\*\*.If

5. Rename the file \*\*\*\*\*\*\*\*.If to customer.If

6. Start the executable file beginning **hiTRANSP** (You need to be administrator)

7. Follow the onscreen instructions. When finished the plug in and also the new hiTRAN.SP standalone will be installed on your machine

8. Run the new hiTRAN.SP standalone program, or the hiTRAN option in HTRI or Aspentech the first time, it will be asked to activate the plug in .

In order to do this you will need to submit to Cal Gavin the two User code numbers.

Note: You can click on the button "Request Activation Code" to send these via email to Cal Gavin automatically.

Before receiving the missing activation code from Cal Gavin via Email, please do not enter any text or number into the activation field.

Typically you will receive the activation code via Email within the same business day. Please bear in mind that our main office is located in the United Kingdom (Time zone GMT)

You do not have to leave the activation window open, you can hide it by pressing the "hide" button.

9. The next time you run the new hiTRAN.SP standalone program, or in HTRI or Aspentech the hiTRAN option, the activation window is displayed again. Now you can

enter the activation code received via email from Cal Gavin ltd.

10. Please follow the next step in the attached file "How to get started instructions"

PLEASE NOTE:

In order for the plug-in to work properly the following Software Versions should be installed:

-HTRI V6 SP3

-Aspentech EDR Software Version 7.2 or higher

Once installed you will find up to date release information under [hiTRAN info] in you Software. [online help]

Please also pay attention to the Licence agreement, which you formally agree to on behalf of your company during installation.

Also please review our draft Use of Software and Process Warranty document which is intended to be provided to Cal Gavin's clients as information on

designing hiTRAN Systems with hiTran SP and the basis on which Cal Gavin provides its' performance guarantees. Please do read this as we believe it is an

important document that should be read by all engineers using our hiTRAN SP. We thank you for your consideration.

http://www.calgavin.com/wp-content/uploads/2011/03/hiTRAN-SP-License-Agreement-2011-final-version.pdf

http://www.calgavin.com/wp-content/uploads/2011/03/hiTranSP-software-and-process-warranty-lst-release-draft-28-02-11.pdf

If you have any queries, please do not hesitate to contact us on: software.support@calgavin.com

Best regards,

Cal Gavin

## **Cal Gavin Limited**

Minerva Mill Innovation Centre Station Road Alcester Warwickshire B49 5ET UK <u>Tel:+44</u> (0)1789 400401 Fax:<u>+44 (0)1789 400411</u> Web:<u>www.calgavin.com</u> Email:<u>software.support@calgavin.com</u>

8) インストールに成功したのち、HTRI あるいは aspentech EDR を最初に立ち上げると、hiTRAN.SP のア クティベーションが要求されます。プログラムからの指示に従って CalGavin 社へメールを送ってくださ い。アクティベーションコードが届くには1両日かかります。届いたらコードを入力して使用開始です。 このアクティベーションはインストールした夫々のクライアント PC 毎に要求されます。以上で hiTRAN.SP が貴方の熱交換器設計ソフトにインストールが完了です。 9) 以上で hiTRAN.SP は HTRI あるいは aspentech へのプラグインは完了し、hiTRAN を tube internals に採用した場合の設計計算が可能となります。詳しくは以下の簡単な英文マニュアルがあります。ご請求 いただければお送りします。

How to get started in HTRI (1).pdf

How to get started in Aspentech (1).pdf

| 🔀 HTRI Xchanger Suite v6.00 SP3                                                                                                    | - crude heater.htri                                                                                                    |                                                                   |                                                   |
|----------------------------------------------------------------------------------------------------|----------------------------------------------------------------------------------------------------|-------------------------------------------------------------------|---------------------------------------------------|
| File Edit View Input Tools Window                                                                                                    | Help                                                                                                    | ecomotov Tubos                                                    |                                                   |
| Input Summary Geometry Geometry Comparison Shell Comparison Tubes Comparison Tube Geometry Comparison Tubepass Arrangemen Comparison Tube Layout Comparison Tube Layout Comparison Tub | Tube Geometry FJ Curve<br>Type<br>Tube internals<br>Tube OD<br>Average wall thickness<br>Bundle Geometry<br>Tube layout angle<br>Tubenasses | Plain  Plain None Twisted Tape Hierofin hiTRAN Insert 30  degrees | Tube Pitch<br>Pitch 3<br>Ratio 1.<br>Tubecount 23 |

(その他)

・hiTRAN insert を採用して計算すると、自動選択された hiTRAN の部品番号が notes に書き込まれます。こ れが CalGavin 社への発注の部品になります。

・hiTRAN.SP は2相流体には対応しておりません。しかし管内での凝縮や沸騰伝熱にも大きな効果を発揮しま す。その場合には CalGavin に問い合わせて、豊富な実験データを基にしたパラメーターを設定して、CalGavin UK が計算します。hiTRAN を inset しない状態での、プロセス process、物性 property、交換器の形状 geometry を input した HTRI あるいは aspentech のファイルを送ることが確実な方法です。

・その他不明点は CalGavin 日本事務所にお問合わせください。<u>http://www.calgavin.jp/</u>

# CalGavin 日本事務所

〒113-0034 東京都文京区湯島2−31−15 和光湯島ビル7F TEL:03−6828−8106 FAX03−5840−8129

Email: <u>watanabe@calgavin.jp</u>

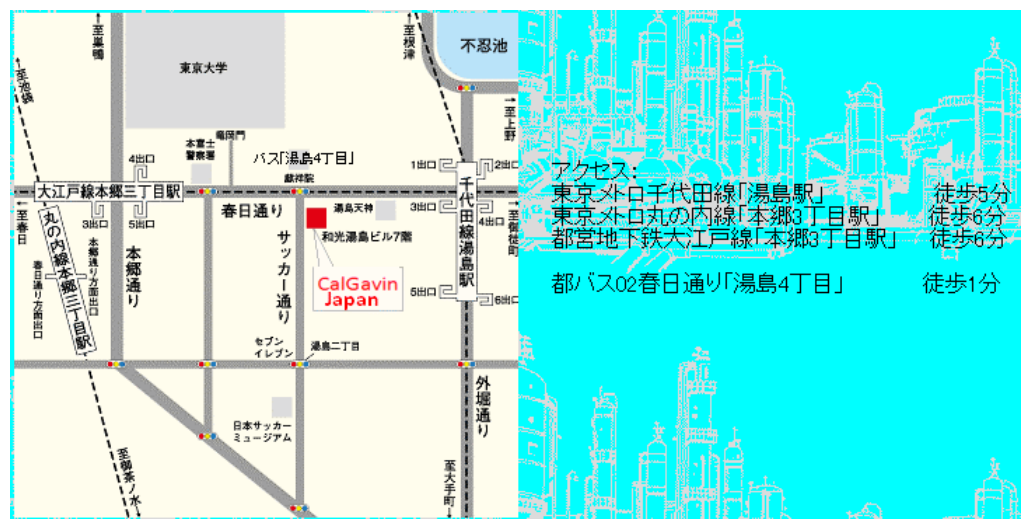